## Personalizing your desktop

Windows 10 makes it easy to customize the look and feel of your desktop. To access the **Personalization settings**, right-click anywhere on the desktop, then select **Personalize** from the drop-down menu. The Personalization settings will appear.

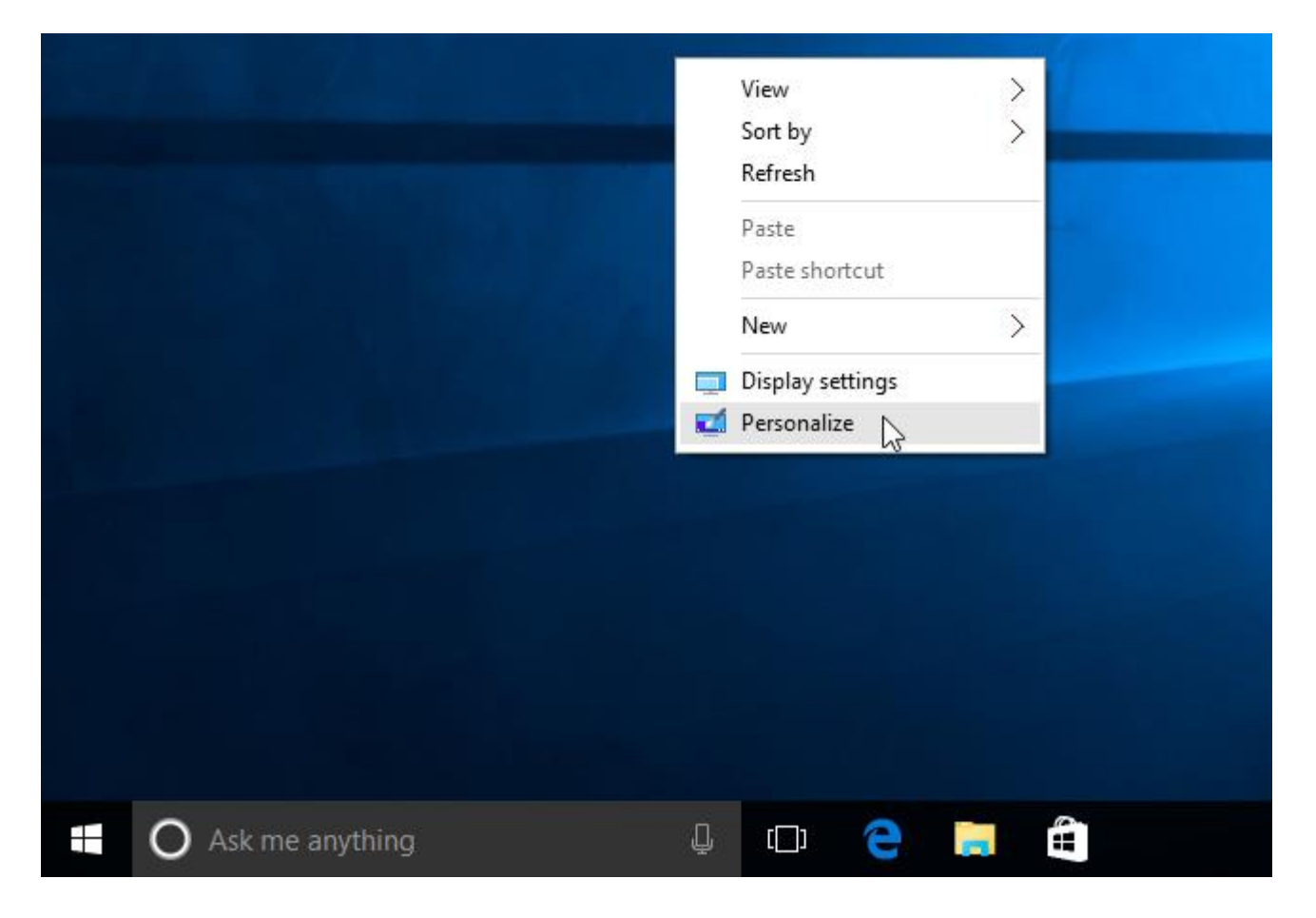

Click the buttons in the interactive below to learn more about using the Personalization settings.

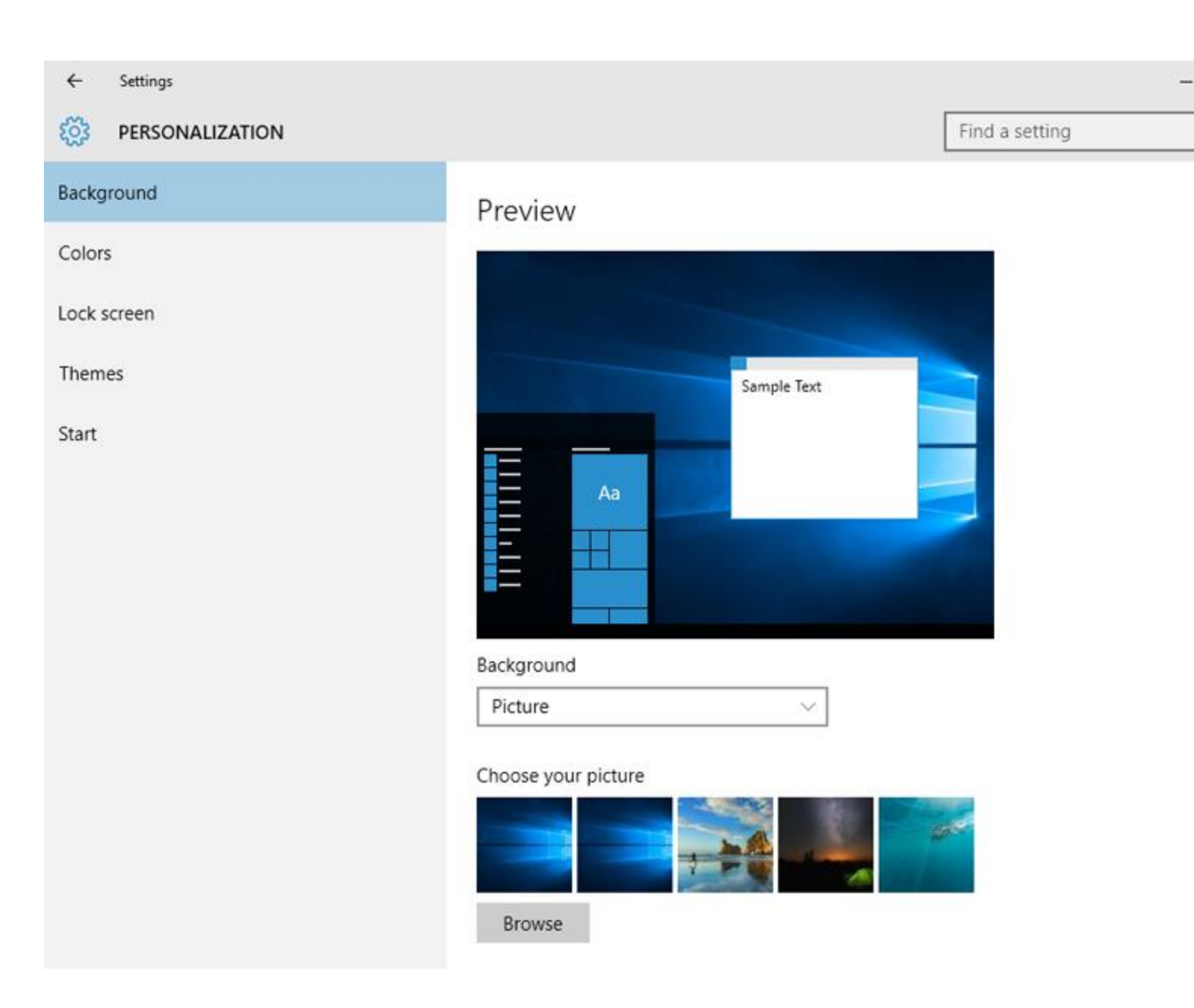

## To change the font size:

If you have difficulty seeing the text on your computer, you can increase the **font size**. Increasing the font size will also increase the size of icons and other items on your desktop.

1. Open the **Settings** app, then select **System**.

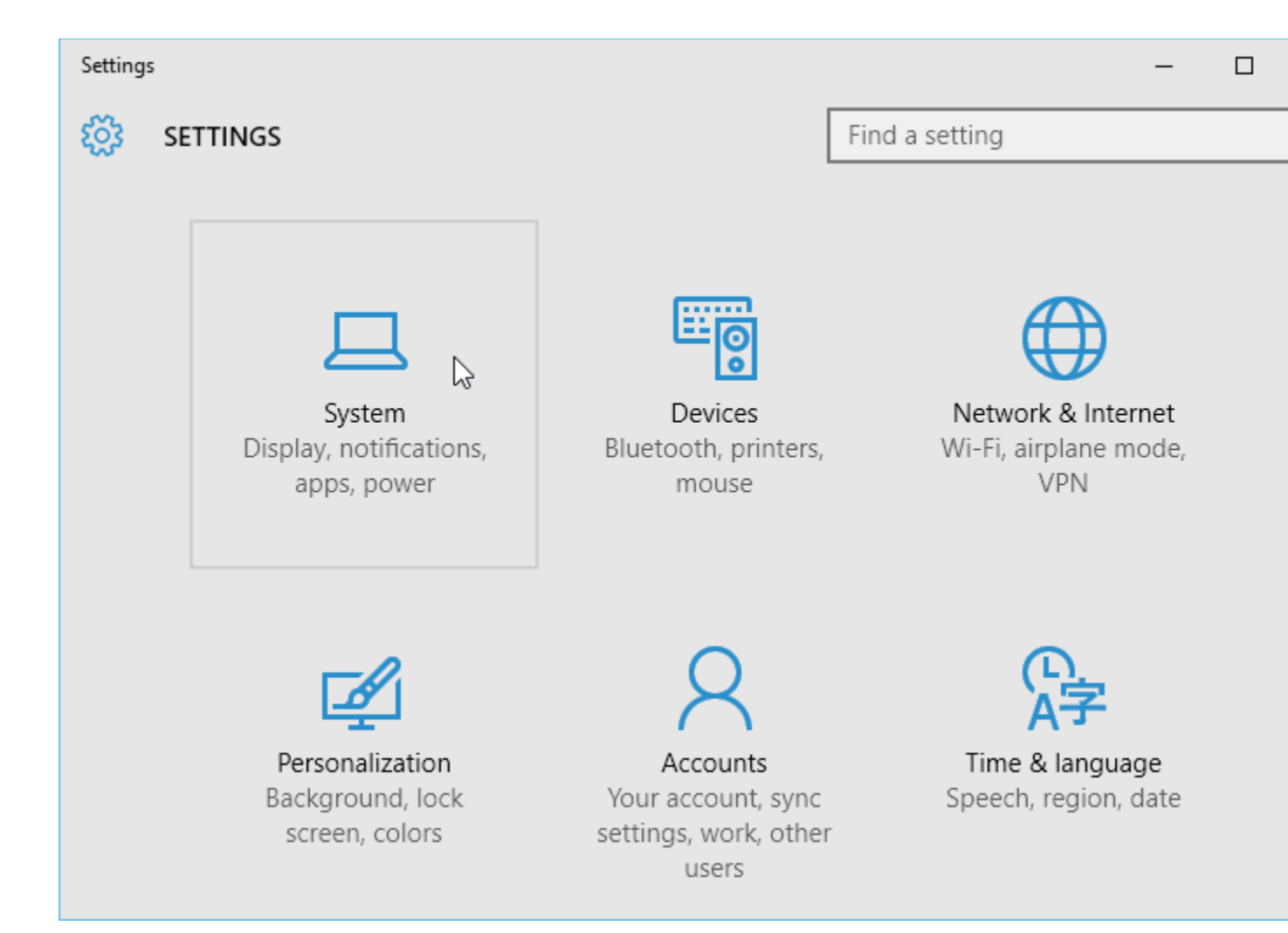

2. The **Display** options will appear. Use the slider to select the desired **itemsize**. Note that a larger size may interfere with the way some items appear on the screen.

| ← Settings              | — C                                                          |
|-------------------------|--------------------------------------------------------------|
| र्छ्रे SYSTEM           | Find a setting                                               |
| Display                 | Customize your display                                       |
| Notifications & actions |                                                              |
| Apps & features         |                                                              |
| Multitasking            | 1                                                            |
| Tablet mode             |                                                              |
| Power & sleep           | Identify Detect                                              |
| Storage                 | 175%<br>Change the size of text, apps, and other items: 175% |
| Offline maps            |                                                              |
| Default apps            | Landscape $\checkmark$                                       |
| About                   |                                                              |
|                         | Apply Cancel                                                 |
|                         | Advanced display settings                                    |

3. Click **Apply** to save your changes. You may then need to **restart yourcomputer** for these changes to take effect.

## To adjust ClearType settings:

ClearType allows you to fine tune how the text on your computer looks, which helps improve readability.

1. From the Display settings, select Advanced display settings.

| ← Settings              | - C                                                                   |
|-------------------------|-----------------------------------------------------------------------|
| 🔯 SYSTEM                | Find a setting                                                        |
| Display                 |                                                                       |
| Notifications & actions | 1                                                                     |
| Apps & features         |                                                                       |
| Multitasking            |                                                                       |
| Tablet mode             | Identify Detect                                                       |
| Power & sleep           | Change the size of text, apps, and other items: 100%<br>(Recommended) |
| Storage                 | Orientation                                                           |
| Offline maps            | Landscape $\checkmark$                                                |
| Default apps            | Apply Cancel                                                          |
| About                   | Advanced display settings                                             |
|                         |                                                                       |

2. Choose ClearType text below Related Settings.

| ← Settings                              | - |
|-----------------------------------------|---|
| ADVANCED DISPLAY SETTINGS               |   |
|                                         |   |
|                                         |   |
| Identify Detect                         |   |
| Resolution                              |   |
| 1024 $\times$ 768 (Recommended) $\sim$  |   |
| Apply Cancel                            |   |
| Related settings                        |   |
| Color calibration                       |   |
| ClearType text                          |   |
| Advanced sizing of text and other items |   |
| Display adapter properties              |   |
|                                         |   |
|                                         |   |

3. The **ClearType** dialog box will appear. Follow the instructions, choosing the text that appears best to you.

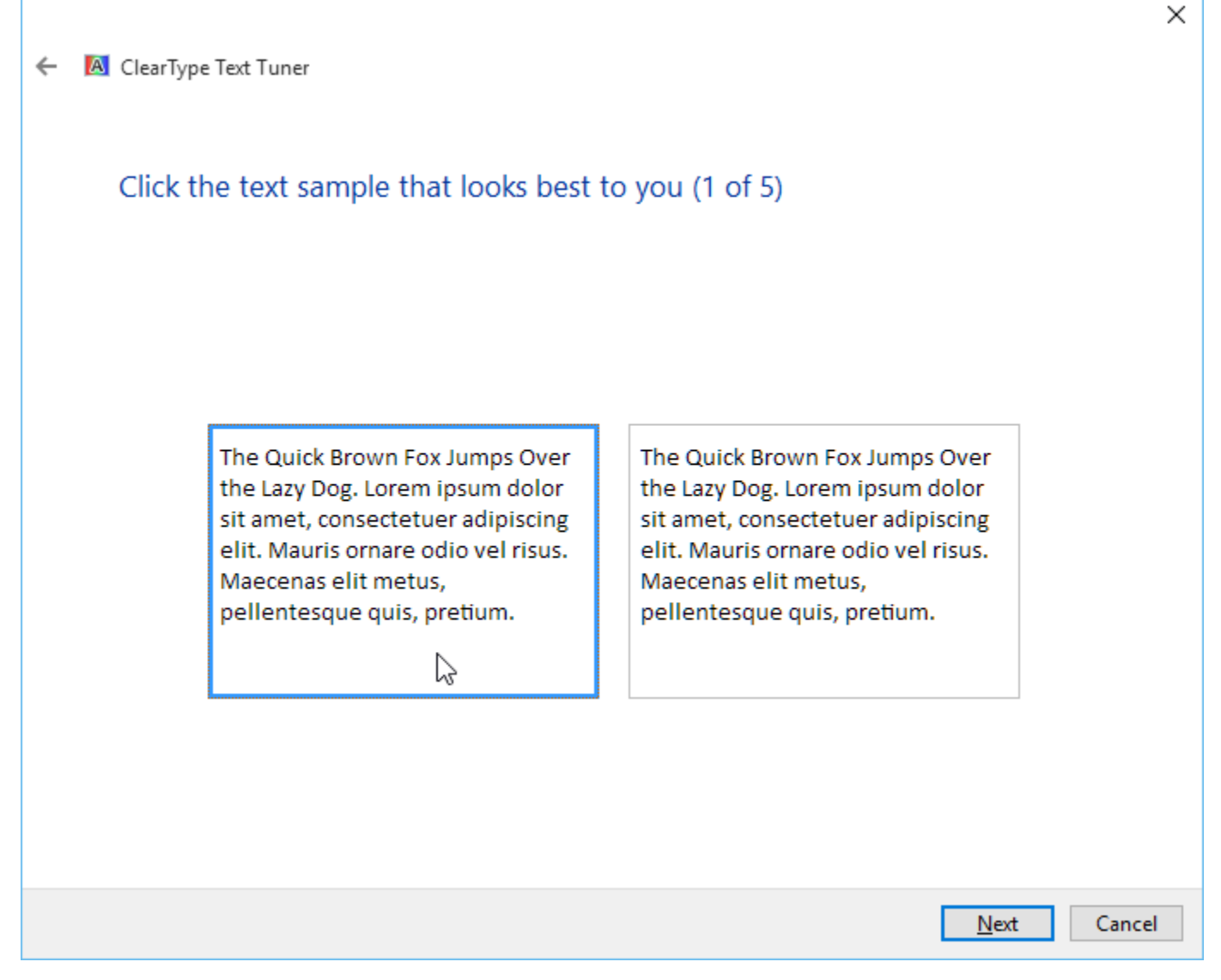

4. When you're done, click **Finish**. The ClearType settings will be applied.